ISX Training Outline Version: 1.01

Core staff pre-training checklist:

- Assign project to training session in PPMS
- Change user rights to autonomous
- Request HSRB badge access if needed
- Share ISX training folder on OneDrive with user

\_\_\_\_\_

- 1. Turn on ISX, large computer, and small computer
- 2. Check fluids before turning on instrument:
  - a. Check SpeedBeads used to keep the autofocus and camera synchronized during the sample run.
  - b. Check fluid levels; containers are in order in cabinet under instrument
  - c. If necessary add bleach to waste tank and empty
- 3. Login info (Windows if needed and PPMS)
- 4. Launch INSPIRE software
- 5. Load default template
- 6. Start up with ASSIST (~30 mins), can log out of PPMS during warm-up
  - a. Check 'Run ASSIST after initialization'
  - b. Colors indicate pass or failure check the date to see if assist has completed
  - c. Tests that fail try re-running test 2 or 3 times, as it may eventually pass
  - d. Re-run all calibrations and tests if a test or calibration initially failed and then passed
  - e. After completing ASSIST, close the Calibrations Window
- 7. Inspire User Interface (3 areas):
  - a. Image gallery
  - b. Analysis/Work area for graphs where features are displayed
  - c. Instrument control panel
- 8. Status info along bottom of window
- 9. Image Gallery (detailed)
  - a. Selecting populations to view
  - b. Pausing display and scrolling

- 10. Analysis Area (detailed)
  - a. Setting up graphs and plots
  - b. Drawing regions and adjusting properties
- 11. Instrument Control Panel
  - a. Sample
    - i. Volume to be loaded is between 20 200 uL
    - ii. Volume and time status
    - iii. Return option
  - b. File Acquisition
    - i. Setting file name (auto numbers samples, number appended to file name)
    - ii. Files collected with BF off will be appended with noBF in file name, EDF
    - iii. Setting file path Documents folder
    - iv. Set number of events to collect
    - v. Acquire means record
  - c. Illumination
    - i. Turn lasers and brightfield illumination on and off BF can be moved but will always be paired
    - ii. Set laser powers
    - iii. Select scatter channel depending on fluorochromes used: 6 or 12
  - d. Select magnification (40X default)
    - i. EDF (spot counting/punctate imagery)
  - e. Fluidics
    - i. SpeedBeads running (can be paused)
    - ii. Set speed inversely related to sensitivity
- 12. Menu Bar
  - a. Select 'Generate FCS file'
  - b. Templates
- 13. Acquisition order (Experimental sample -> Comp controls)
  - a. Load default template
  - b. Experimental sample first with brightest stains to set the sensitivity
    - i. Sample can be from 20-200 uL
    - ii. Turn on BF and SSC (~ 5 mW) and appropriate lasers
    - iii. Select channels to be collected by clicking on a channel name in Image gallery (BF channel 1 and 9, SSC channel 6 by default)
    - iv. Look at Scatterplot of Area (X axis) versus Aspect Ratio (Y axis) of Brightfield (channel 1 and 9) for doublets
    - v. Draw region around SpeedBeads, cells and doublets
    - vi. Check for saturation and set laser powers

ISX Training Outline Version: 1.01

- 1. Set laser powers so that each fluorochrome has Raw Max Pixel Intensities between 100 4000 counts
- 2. Can also look at intensity in plots (background subtracted)
- 3. At least a full log shift in fluorescence should be achieved
- 4. Data quality is enhanced when the brightness levels of all probes excited off a single laser are balanced to within a log of each other
- vii. Use Gradient RMS to look at events that are focused
- viii. Do not make changes after establishing settings on experimental sample
- ix. Record min of 1000 events for experimental samples
  - 1. Sample should be in PBS with 1-2% protein
  - 2. Filter
  - 3. 2-3K events ideally
  - 4. Sample concentration: 20 million per mL (1 million in 50 uL)
- c. Run Compensation controls with Wizard or manually
  - i. Turn BF and SSC off
  - ii. Open up all channels so that they are all collected
  - iii. Collect 500 1000 cells for each comp control
- 14. Shut down instrument
  - a. Fill Rinse, cleanser, Sterilizer and Debubbler bottles if necessary
  - b. Empty waste bottle
  - c. Remove any tubes from uptake ports
  - d. Click Shutdown (~40 mins)
  - e. Transfer data
  - f. Logout of PPMS and walk away (instrument will power down itself)
- 15. Troubleshooting
  - a. If software freezes, force quit INSPIRE software